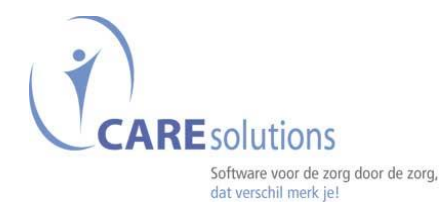

## Inbrengen van medicatie

- Open het woonzorgdossier / Zorgtechnische module / Medicatie stockmodule.
- Of ga via de snelkoppeling naar de medicatiemodule.
- Klik in de bewonerslijst een bewoner aan.

| # CLOONEY George (K11)                                                                                                    | Selecteer he                                                       | t tabblad Me                                                                            | edicatiefich                                                                                                    | e.                                                                                                    |            | · • •                                                    |
|----------------------------------------------------------------------------------------------------|--------------------------------------------------------------------|-----------------------------------------------------------------------------------------|----------------------------------------------------------------------------------------------------|----------------------------------------------------------------------------------------------------|------------|----------------------------------------------------------|
| 2 bokters the fine of fine<br>Bijzonderheden medicatie peniciline allergiel!!<br>+ cog<br>Klik op het + - je                                                                                                    | Benaming<br>OPZ/DEKEI                                              | 3                                                                                       | Status<br>actief                                                                                                    | Begin<br>29/10/2013<br>25/10/2013                                                                     | Tot en met | Historiek<br>Raargezet door<br>automaat<br>automaat      |
| HIRUDDID 300 MG/100 G GEL 100 G DRUPPELS EN SIROPEN VOOR ORALE TOEDIENING RISPERDAL SOL PER OS 30ML INSPUTINGEN NEUROBION AMP 6 X 3 ML INSULINES MIXTARD 50 PENFILL-100UI/E/IE/ML KLEVERS DUROGESIC PL EMP 5X 12,5 MCG/HEURE/UUR UROGESIC PL EMP 5X 12,5 MCG/HEURE/UUR | Stofnaam?                                                          | 1.Vul het n<br>(4 karakte<br>2. Bevestig                                                | nedicament<br>rs zijn vold<br>J.                                                                                                    | t in.<br>oende)                                                                                       |            | rusthuis<br>rusthuis<br>rusthuis<br>rusthuis<br>rusthuis |
| Voorgeschr. door                                                                                                    | WO DO VR ZA                                                        | 20 Status<br>O actief<br>O beëindigd<br>O staand order<br>O eigen beheer<br>Opmerkingen | in Finde the<br>Finde the<br>Finde the<br>Finde the<br>Finde the<br>O datum<br>O de ver<br>O therap<br>argezet door<br>rusthuis O automaat Er | Elbe www.huisar<br>erapie<br>einde:<br>pakking opgebruiken<br>ie gaat verder<br>nheid voor behandelin | ts.be      |                                                          |
| Valdate fiche<br>door dotter                                                                                                    | Datum/u validatie 25/10/2013 10:14:00<br>Vorige dokter Luc Florens | Medewerker<br>Gewijzigd door                                                            | Tijdstip aanm<br>Gewijzige                                                                                                    | naak<br>d op                                                                                          |            | Verlate                                                  |

## <u>Opgelet</u>

- Is het "+" –je niet actief, dan is er in het tabblad "status dokters", de behandelende arts niet ingevuld.
- Tabblad medicatiefiche kan standaard gezet worden via instellingen/bewoners/
   "tab medicatiefiche onmiddellijk te tonen" aan te vinken.

1

pag. 1 van 2

Caresolutions Brandekensweg 9-2627 Schelle-Tel.: 03/259 20 19

| SELECT          | TIE PRODUCT      |                                      |                              |                         |                        |                                                                                                    |                |                   |                                                                                                    | ×   |
|-----------------|------------------|--------------------------------------|------------------------------|-------------------------|------------------------|----------------------------------------------------------------------------------------------------|----------------|-------------------|----------------------------------------------------------------------------------------------------|-----|
| In<br>automaat? | Goedkoopste<br>? | Benaming                             | ١                            | Stuks per<br>⁄erpakking | СNК                    | In<br>formularium?                                                                                                    | Prijs          | Prijs/eenheid     | SOFIE                                                                                                    | -   |
|                 |                  | DAFALGAN BRUIS 500MG TABL 32         |                              | 32                      | 44.545                 | <ul> <li>Image: A second second s</li></ul> | 6,05           | € 0,19            | × .                                                                                                    |     |
|                 |                  | DAFALGAN FORTE AGR BRUIS 1G TABL 32  |                              | 32                      | 1.449.842              | <ul> <li>Image: A set of the set of the</li></ul>  | 11,29          | € 0,35            | <ul> <li>Image: A second second s</li></ul> |     |
| $\checkmark$    |                  | DAFALGAN FORTE DROOG 1G TABL 32      |                              | 32                      | 1.799.139              | $\checkmark$                                                                                                    | 9,08           | €0,28             | $\checkmark$                                                                                                    |     |
|                 |                  | DAFALGAN FORTE DROOG 1G TABL 50      |                              | 50                      | 1.799.121              | $\sim$                                                                                                    | 12,33          | € 0,25            | $\sim$                                                                                                    |     |
| 1               | 1. S<br>2. B     | electeer het correcte me<br>evestig. | dicament.                    |                         |                        |                                                                                                    |                |                   |                                                                                                    |     |
|                 |                  |                                      |                              |                         |                        |                                                                                                    |                |                   |                                                                                                    |     |
| Opm             | erkingen         | Gelijkwaardige producten             |                              |                         |                        |                                                                                                    |                |                   | SOFIE                                                                                                    |     |
| Aut goedko      | oopste           | Benaming                             |                              | Stuks                   | CNK                    | Formularium?                                                                                                    | Prijs          | Prijs/eenheid     | Status                                                                                                    | 4   |
|                 | PANADO           | L COMP 50X1G                         |                              | 50                      | 1.484.229              |                                                                                                    | 5,50           | € 0,11 0          | )                                                                                                    |     |
| G               | Gelijkwaa        | rdige producten kunnen ;             | gekozen worde                | en.                     |                        |                                                                                                    |                |                   |                                                                                                    |     |
| zolfdo v        | vorm 🖌 zolf      | de desering 🖉 zelfde conditionnering |                              |                         |                        |                                                                                                    |                |                   |                                                                                                    | ~   |
| ✓ alleen pr     | roducten met c   | onditionnering                       |                              |                         |                        | ✓ allee                                                                                                    | n producte     | en uit formulario | m                                                                                                    | ٦   |
| Pev Bev         | vestigen         | Stock ande                           | Wil je produ<br>"alleen prod | cten uit<br>ucten u     | : het cor<br>iit formu | npendiur<br>ılarium"                                                                                                    | n, vin<br>uit. | k je              | Verla                                                                                                    | ten |

| SULINES<br>(TARD 50 PENFILL-100UI/ |                          | Benaming       |                |                                  | Status                   | Begin Tot en me        | t Klaargezet de |
|------------------------------------|--------------------------|----------------|----------------|----------------------------------|--------------------------|------------------------|-----------------|
| SULINES<br>(TARD 50 PENFILL-100UI/ |                          |                |                |                                  |                          |                        | e nada Bezer a  |
| VIARD 50 PENFILL-10001/            |                          |                |                |                                  | acticf                   | 25/10/2012             | the - i -       |
| EVERS                              | IE/IE/IVIL               |                |                |                                  | actiel                   | 25/10/2013             | rustriuis       |
| ROGESIC PLEMP 5X 12                | 5 MCG/HEURE/UUR          |                |                |                                  | actief                   | 26/10/2013             | rusthuis        |
| EDICATIE IN VASTE VOR              | M VOOR ORALE TOEDIENI    | NG             |                |                                  |                          | 20 10 20 10            | laotinaio       |
| RAMET COMP. 30 X 1 MG              | 3                        |                |                |                                  | eigen beheer             | 25/10/2013             | rusthuis        |
| AVIX COMP 28 X 75 MG               |                          |                |                |                                  | actief                   | 25/10/2013             | rusthuis        |
| OLOPA 100 COMP DISP                | 125                      |                |                |                                  | actief                   | 25/10/2013             |                 |
| DERGINE FORTE BRUIS                | 1 GR TABL 20             |                |                |                                  | actief                   | 25/10/2013             | rusthuis        |
| JTROM COMP 20X4MG                  |                          |                |                |                                  | actief                   | 30/10/2013             | rusthuis        |
| TAAND ORDER_                       |                          |                |                |                                  |                          |                        |                 |
| DERGINE FORTE BRUIS                | 1 GR TABL 20             |                |                |                                  | staand order             | 25/10/2013             | rusthuis        |
| FALGAN FURTE DROUG                 | IG IADL JZ               |                |                |                                  | actier                   | 02/05/2014             | rustriuis       |
|                                    | Voorgeschr. door FLORENS | LUC            |                | <b>•</b>                         | www.B                    | CFI.be www.huisarts.be |                 |
|                                    | MA                       | DI WO DO       | VR ZA ZO       | Status E                         | Begin 02/05/2014 Einde t | herapie                |                 |
|                                    | 07:00 1,00               | 1,00 1,00 1,00 | 1,00 1,00 1,00 | <ul> <li>actief</li> </ul>       | Dosering O datu          | m einde: 🛄             |                 |
|                                    | 12:00                    |                |                | beëindigd                        | 🔽 id. elke dag 🛛 🔿 de v  | erpakking opgebruiken  |                 |
|                                    | 17:00 1,00               | 1,00 1,00 1,00 | 1,00 1,00 1,00 | <ul> <li>staand order</li> </ul> | opties • there           | anie gaat verder       |                 |
|                                    | 20:00                    |                |                | 🔿 eigen beheer                   | opues                    |                        |                 |
|                                    |                          |                |                |                                  |                          |                        | C₂              |
| 1 Vul d                            | e hoeveelhe              | id en uren in. |                | Opties: h                        | ier kan ie een l         | bepaald                |                 |
|                                    |                          |                |                |                                  |                          |                        |                 |
| I. Vulu                            |                          |                |                |                                  |                          |                        |                 |
| 2. Beve                            | stig.                    |                |                | toedienir                        | igsschema aan            | maken.                 |                 |

MSVB: Inbrengen van medicatie

Ý

pag. 2 van 2

Caresolutions Brandekensweg 9-2627 Schelle-Tel.: 03/259 20 19